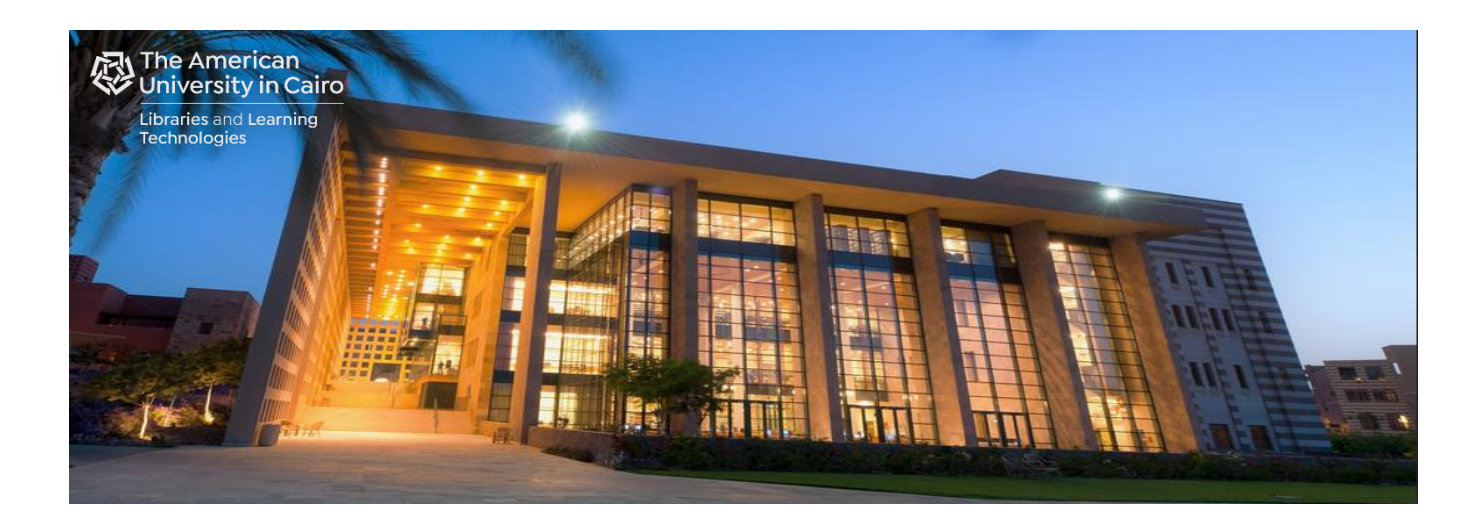

# Self-Service Printing at the AUC Library

## Prepared by: Library Automated Systems

September 2021

## A. Print Submission:

- A.1. Send to Email Attachments
- A.2. Library Public Computer
- A.3. Personal Laptop

## **B. Self-Service Print Release:**

- B.1. Touch Less Print Release
  - a. Using Pharos Print Mobile App
  - b. Using Pharos Print Center
- B.2. Regular Print Release

## A. Print Submission:

#### A.1. Send to Email Attachments:

- Using your AUC e-mail account, send your documents as attachments to:
  - o <u>LibPrintBW@aucegypt.edu</u> for black and white print jobs.
  - <u>LibPrintColor@aucegypt.edu</u> for color print jobs.
- You will receive a reply from <u>LibPrintBW@aucegypt.edu</u> with the status of either your black and white, or color print jobs.
- Refer to section B. <u>Self-Service Print Release</u> to release your print jobs.

#### Notes:

- You must use your AUC e-mail account to send attachments; non-AUC accounts are not allowed.
- Attachment types allowed:
  - Microsoft Word: .doc, .docx, .dot
  - Microsoft Excel: .xls, .xlt,.xlsx, .xltx, .xltm, .xlsm
  - Microsoft PowerPoint: .ppt, .pptx, .pptm, .pot, .pps, .potx, .ppsx
  - Microsoft Visio: .vsd, .vss, .vst, .vdx, .vsx, .vtx, .vdw
  - Microsoft Outlook: .msg, .eml
  - OpenDocument (The standard file format for open source office applications such as Apache OpenOffice, and LibreOffice): .odt, .ods, .ott, .odp, .odg, .odf, and .odp (supports Open Office 4.0 or greater).
  - Adobe Portable Document Format: .pdf
  - Image formats: .jpg, .jpeg, .gif, .png, .bmp, .tif, and .tiff
  - Other formats: .csv, .rtf, .txt, .cfg, and .ini
- A maximum of 10 attachments per e-mail are allowed.

#### A.2. Library Public Computer:

- You can submit your documents as in Step A.1. Send to Email Attachments above, or
- Select File menu Print (from the application you want to print from).
- Depending on the size attribute of your document, select:
  - Extended print (10+p or pdf) printer,
  - Library public color printer,
  - Quick print (less than 10 p.) printer.
- Click the OK button.
- In the "Print Job Details" screen, enter your AUC e-mail **username**, and a job name to identify each of your print jobs. Click the "Print" button.

| Print Job Details                                                                                        |    |                                                     |
|----------------------------------------------------------------------------------------------------|----|-----------------------------------------------------|
| Please enter your AUC<br>E-mail user name. If you do<br>not have an AUC E-mail<br>account, use 'libuser' | [] | This name is your logon ID at the<br>Pharos Station |
| Please enter a name for this<br>job                                                                      |    |                                                     |
|                                                                                                    |    |                                                     |
| <u>s</u>                                                                                                 |    |                                                     |
| Luz                                                                                                    |    | Print Cancel                                        |

Your AUC e-mail username will be used as your Logon ID at the Self-Print Station. If you do not have an AUC e-mail account, go to the Library Help Desk for assistance.

• Wait until you see the "Message about your print job" pop-up. If you accept the charge click "Yes" and proceed to the next step, otherwise click "No".

| Mess | age about your print job                                                                        |
|------|-------------------------------------------------------------------------------------------------|
|      |                                                                                                 |
|      | Print job Print guide (0 Color pages, 6 Black and White pages)<br>has a total cost of EGP 0.90. |
|      | Your current balance is -EGP 0.15.                                                              |
|      | Do you accept this charge?                                                                      |
|      |                                                                                                 |
|      |                                                                                                 |
|      |                                                                                                 |
| 5    |                                                                                                 |
| Lina | Yes No                                                                                          |

• Refer to section B. <u>Self-Service Print Release</u> to release your print jobs.

#### A.3. Personal Laptop:

- You can submit your documents as in Step A.1. Send to Email Attachments above, or
- Print from applications installed on your laptop directly to Library printers:
  - Download the preferred printer driver from:

https://libprint.aucegypt.edu/uniprint/Packages.asp

| Opening QuickPrint(lessthen10pages)_for_Lte.exe |
|-------------------------------------------------|
| You have chosen to open:                        |
| QuickPrint(lessthen10pages)_for_Lte.exe         |
| which is: Binary File (2.1 MB)                  |
| from: http://lib-re.auc.egy                     |
| Would you like to save this file?               |
| Save File Cancel                                |

- Click "Save File".
- Right click on the downloaded file and select "Properties".
- o Click "Unblock".

| QuickPrint(le | essthen10pages)_for_Lte.exe Properties                                                         |
|---------------|------------------------------------------------------------------------------------------------|
| General Com   | patibility Security Details Previous Versions                                                  |
| 1             | QuickPrint(lessthen10pages)_for_Lte.exe                                                        |
| Type of file: | Application (exe)                                                                              |
| Description:  | Controller Application                                                                         |
| Location:     | E:\M Khalil\Downloads                                                                          |
| Size:         | 2.12 MB (2.223,982 bytes)                                                                      |
| Size on disk: | 2.12 MB (2,224,128 bytes)                                                                      |
| Created:      | Today, August 31, 2020, 12:25:39 AM                                                            |
| Modfied:      | Today, August 31, 2020, 12:25:42 AM                                                            |
| Accessed:     | Today, August 31, 2020, 12:25:39 AM                                                            |
| Attributes:   | Read-only Hidden Advanced                                                                      |
| Security:     | This file came from another<br>computer and might be blocked to<br>help protect this computer. |
|               | OK Cancel Apply                                                                                |

- Click the OK button.
- Run the downloaded file.
- You may receive security warnings, if so select More info "Run anyway" to bypass any warnings.

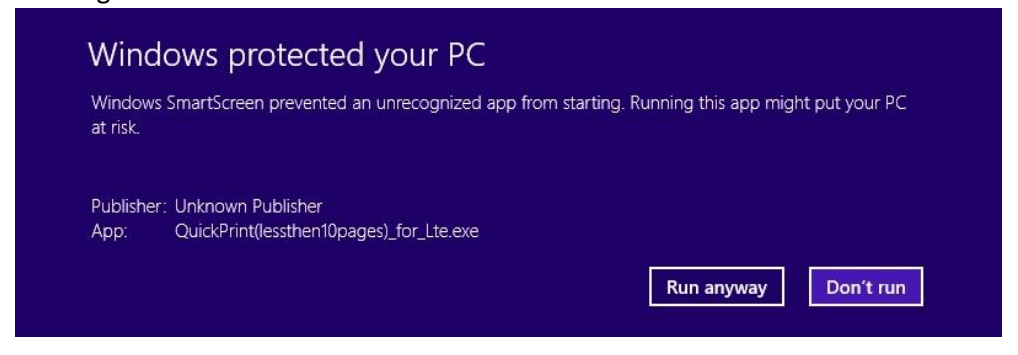

• Click "Yes" in the User Account Control message box.

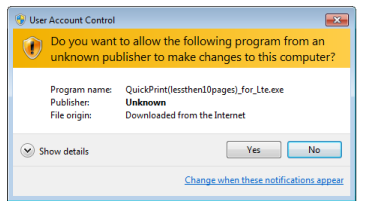

• Click "Install" to start installing printer driver.

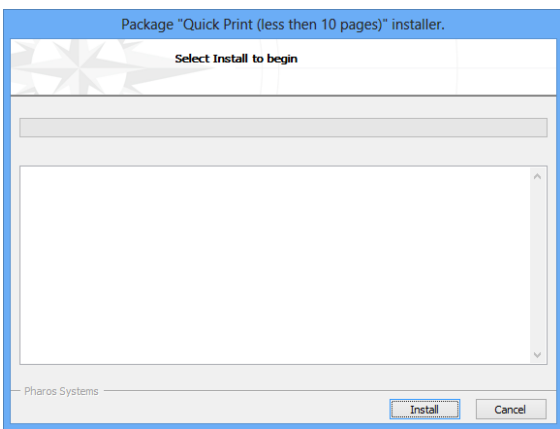

• Click "Finish" after successfully installing the print driver.

| Package "Quick Print (less then 10 pages)" installer.                                                                                                    |       |
|----------------------------------------------------------------------------------------------------|-------|
| Finished Installing<br>The installation was successful.                                                                                                    |       |
| Select Finish to exit.                                                                                                    |       |
| Checking file versions.<br>Downloading CheckHotule.<br>Downloading Pharos Uninstaller.<br>Downloading Pharos Rouzo Lipdater.<br>Downloading Haros Automatic Updater.<br>Downloading Lipda on, LiB-RE.aux.egy_for_x64.<br>Installing CheckHotader Done.<br>Installing Pharos Poupo Clerit Done.<br>Installing Pharos Poupo Clerit Done.<br>Installing Haros Automatic Updater Done.<br>Installing Haros Automatic Updater Done.<br>Installing Haros Juniter Devices Automatic Updater Done.<br>Installing Haros _LIB-RE.aux.egy_for_x64 Done.<br>Installing Haros _LIB-RE.aux.egy_for_x64 Done.<br>Installing Haros _LIB-RE.aux.egy_for_x64 Done.<br>Installing Haros _LIB-RE.aux.egy_for_x64 Done. | ~     |
| - Pharos Systems Install                                                                                                    | inish |

- Now you can submit a print job from your laptop as in Step A.2. <u>Library Public Computer</u> above.
- Refer to section B. <u>Self-Service Print Release</u> to release your print jobs.

### **B. Self-Service Print Release:**

Add credit to your account at the Library One Stop Services Desk using AUC Pay. Please charge your AUC Pay account before coming to the Library.

- B.1. Touch Less Print Release:
  - a. Using Pharos Print Mobile App
  - Download the Pharos Print app:

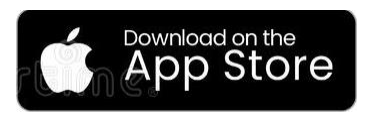

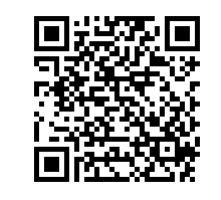

- Start the Pharos Print app.
- One-time app configuration:

1. Enter "**libprint.aucegypt.edu**" in the server address and "**443**" in the port #

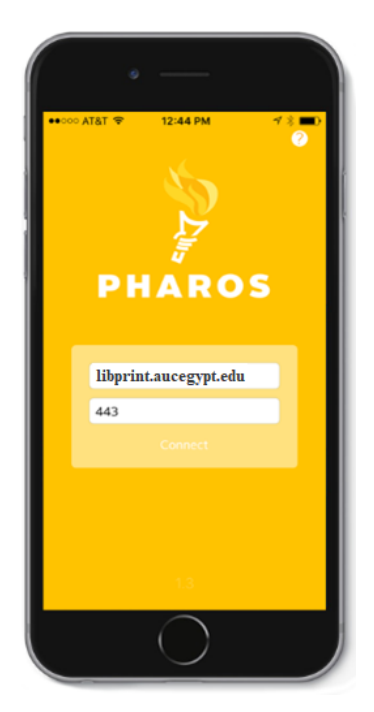

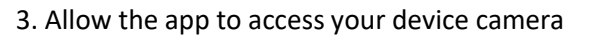

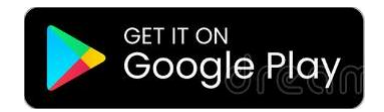

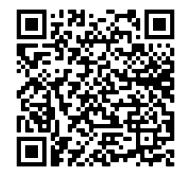

2. Enter your AUC email username and password

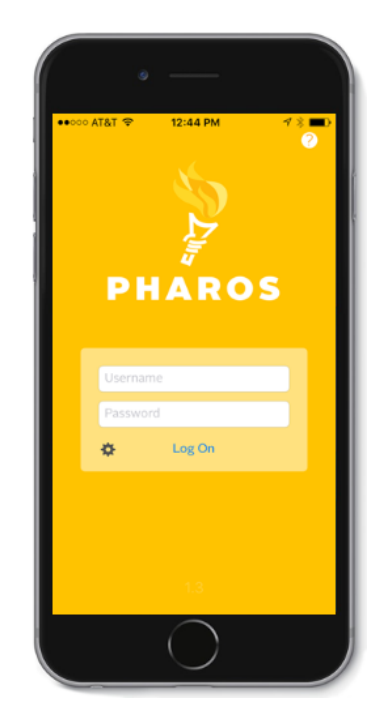

• Working with the Pharos Print App

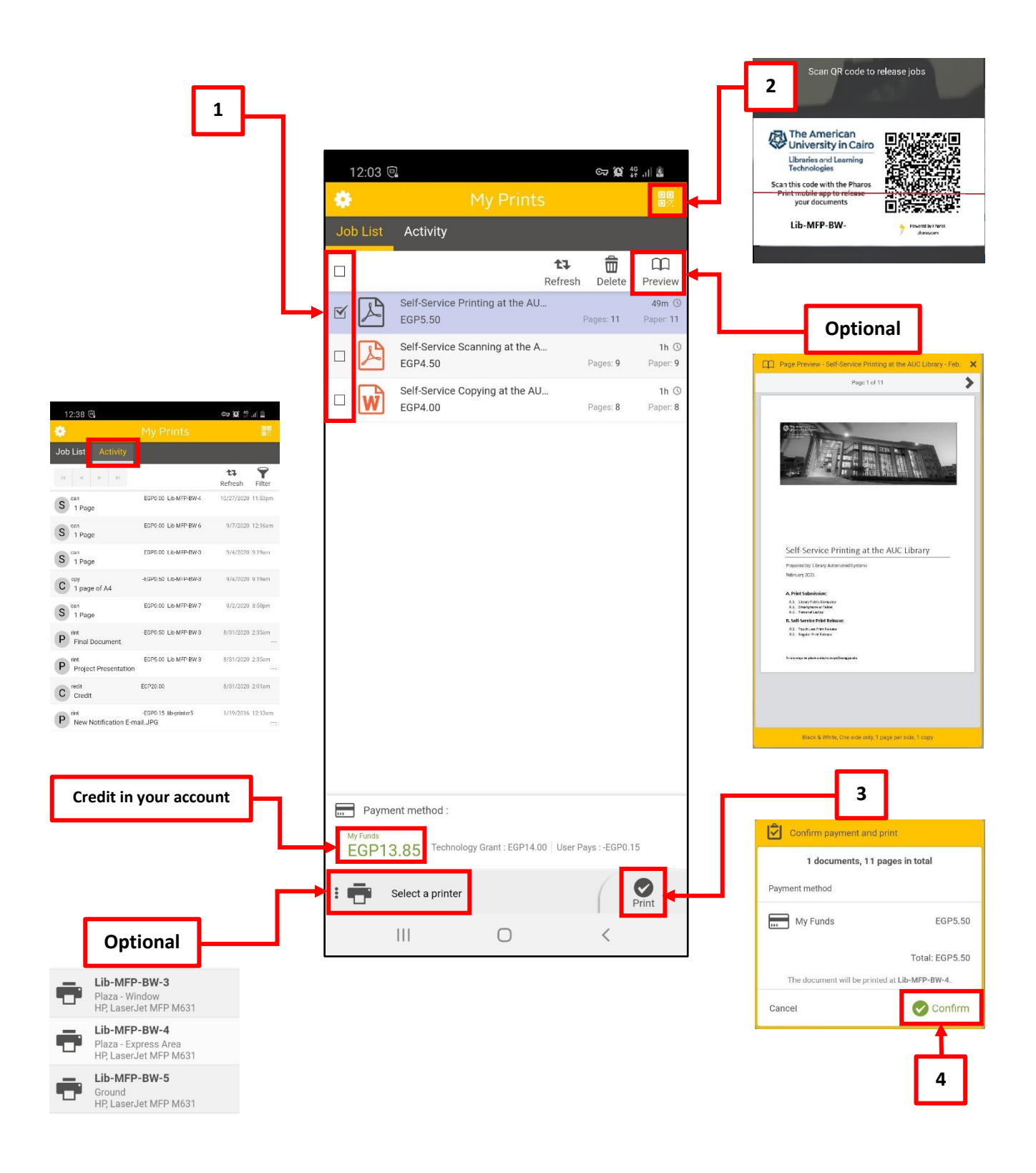

#### **b.** Using Pharos Print Center

1. Scan the QR code printed on the front of the printer and tap to open the browser

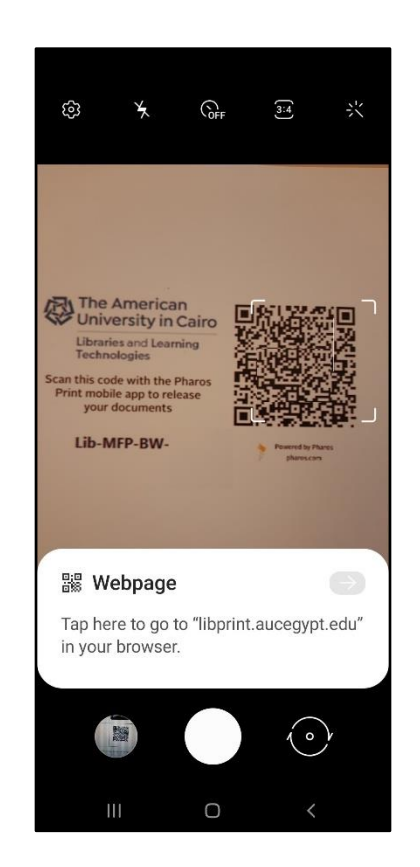

2. Enter your AUC email username and password

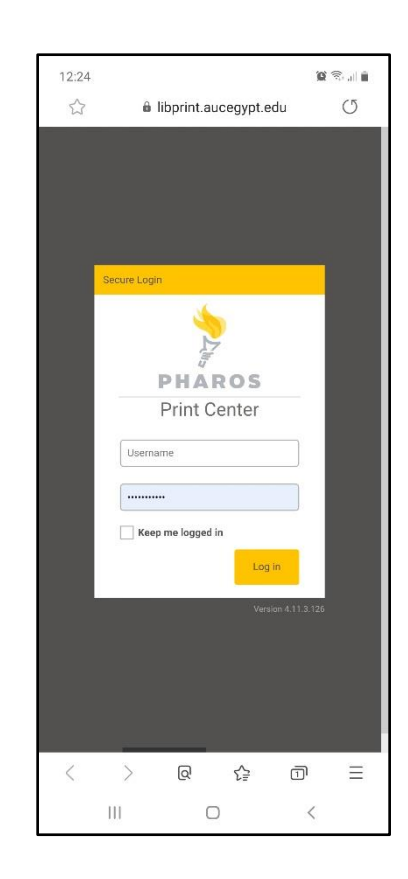

• Working with the Pharos Print Center

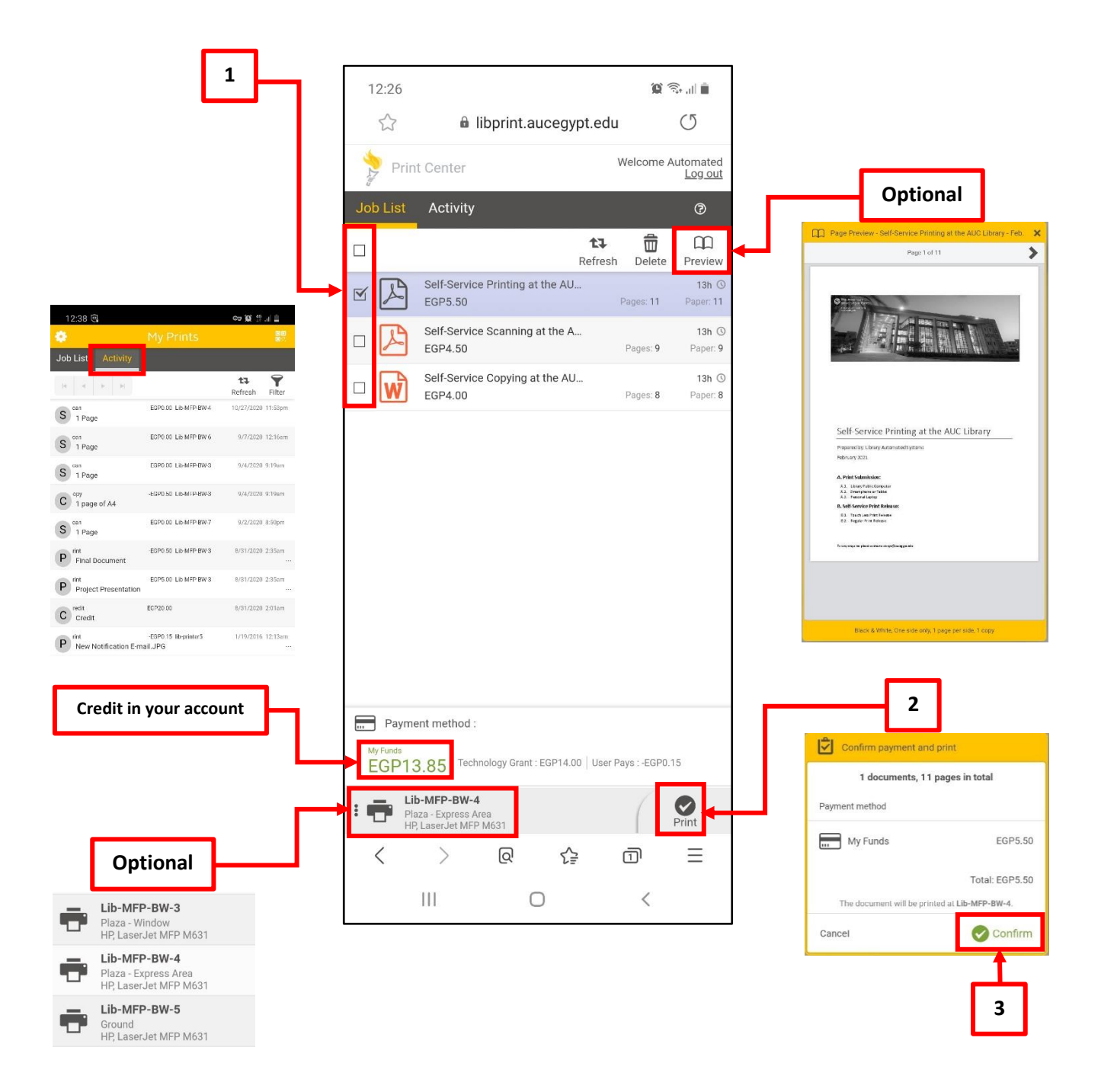

## B.2. Regular Print Release:

• Go to any self-service device and press the "Home" button.

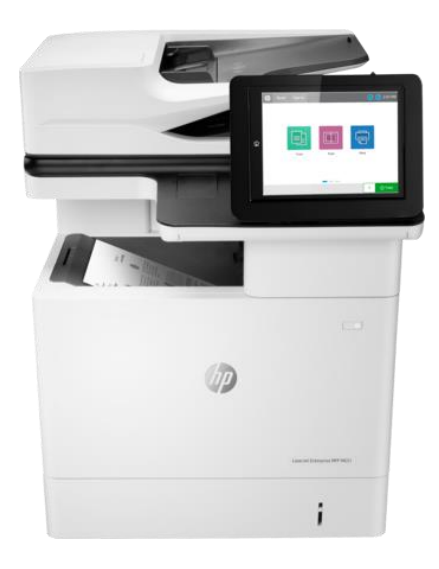

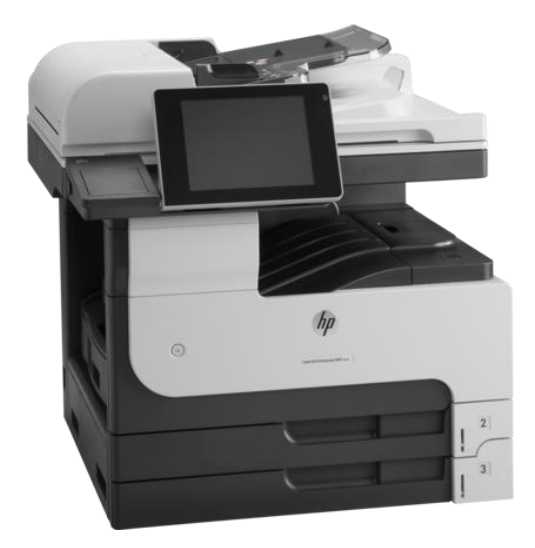

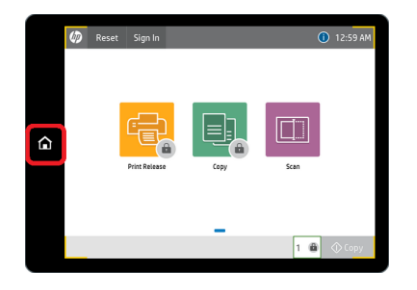

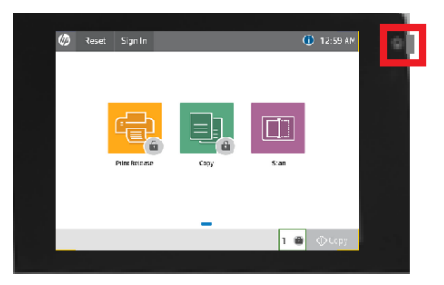

• Select "Print Release".

| _ |       |               |      |       |          |            |
|---|-------|---------------|------|-------|----------|------------|
| Ø | Reset | Sign In       |      |       |          | () 9:39 AM |
|   |       | Print Release | Copy | Scant | to Email |            |
|   |       |               |      |       | 1 💼      | 🔁 Сору     |

• Swipe your AUC ID card or enter your AUC email username.

| Ð              | Pharos Authentic                             | Y Pharc       | os Authenticati | ion Service |      |    |
|----------------|----------------------------------------------|---------------|-----------------|-------------|------|----|
| Pleas<br>Enter | e swipe your card or<br><b>your Logon ID</b> | enter your Lo | ogon ID         |             |      |    |
|                |                                              |               |                 |             |      |    |
|                |                                              |               |                 |             |      |    |
|                |                                              |               |                 |             |      |    |
|                |                                              |               |                 |             |      |    |
|                |                                              |               |                 |             |      |    |
|                |                                              |               |                 |             |      |    |
|                |                                              |               |                 | Canc        | el 🛛 | ЭК |

If using the card for the first time, you will need to register the card:
Enter your AUC email username and password.

| •     | Pharos Authentic      | Y Pharos A          | uthentication S | ervice |    |
|-------|-----------------------|---------------------|-----------------|--------|----|
| You n | nust register your ca | ard. Enter your Log | on ID           |        |    |
| Pass  | word                  |                     |                 |        |    |
|       |                       |                     |                 |        |    |
|       |                       |                     |                 |        |    |
|       |                       |                     |                 |        |    |
|       |                       |                     |                 |        |    |
|       |                       |                     |                 |        |    |
|       |                       |                     |                 |        |    |
|       |                       |                     |                 |        |    |
|       |                       |                     |                 | Cancol | OK |
|       |                       |                     |                 | Cancel | UK |

- If using your AUC email username in the first login screen:
  - Enter your password

| Ð     | Pharos Authentic | ~ | Pharos Authentication Servi | ce     |    |
|-------|------------------|---|-----------------------------|--------|----|
| Passv | vord             |   |                             |        |    |
| 2     |                  |   |                             |        |    |
|       |                  |   |                             |        |    |
|       |                  |   |                             |        |    |
|       |                  |   |                             |        |    |
|       |                  |   |                             |        |    |
|       |                  |   |                             |        |    |
|       |                  |   |                             |        |    |
|       |                  |   |                             |        |    |
|       |                  |   |                             |        |    |
|       |                  |   |                             | Cancel | ОК |

• Select the job name(s) you want to print then touch "Print" or touch "Print All" to print all listed jobs.

|      | Print Release       | - autosys \$19.85 | ;         |              |            | C | redit in your account (in L.E.)                 |  |
|------|---------------------|-------------------|-----------|--------------|------------|---|-------------------------------------------------|--|
| Docu | ments               |                   |           |              |            |   |                                                 |  |
|      | Project Presentatio | n                 |           | Pages: 10    | \$5.00     |   | Number of pages and<br>cost of the selected job |  |
|      | Final Document      |                   |           |              |            |   | (in L.E.)                                       |  |
|      | Training Session    |                   |           |              |            |   |                                                 |  |
|      | Packages            |                   |           |              |            |   |                                                 |  |
|      |                     |                   |           |              |            |   |                                                 |  |
|      |                     |                   |           | Pages: 10 Co | st: \$5.00 |   |                                                 |  |
| Ac   | count               | Print             | Print All | Delete       |            |   |                                                 |  |
|      | _                   |                   |           |              |            |   |                                                 |  |
|      |                     |                   |           |              |            |   |                                                 |  |

|      | Print Release ·      | - autosys \$19.8 | 35        |              |            |
|------|----------------------|------------------|-----------|--------------|------------|
| Docu | iments               |                  |           |              |            |
|      | Project Presentation |                  |           | Pages: 10    | \$5.00     |
|      | Final Document       |                  |           | Pages: 1     | \$0.50     |
|      | Training Session     |                  |           |              |            |
|      | Packages             |                  |           |              |            |
|      |                      |                  |           |              |            |
|      |                      |                  |           | Pages: 11 Co | st: \$5.50 |
| A    | count                | Print            | Print All | Delete       |            |
|      |                      |                  |           |              |            |

• All unprinted jobs will be automatically deleted after 24 hours. If you want to delete any job, select the job name(s) and touch "Delete".

| Docu |                  |       |           |          | =            |
|------|------------------|-------|-----------|----------|--------------|
|      | ments            |       |           |          |              |
|      | Training Session |       |           |          |              |
|      | Packages         |       |           | Pages: 1 | \$0.50       |
|      |                  |       |           |          |              |
| Ac   | count            | Print | Print All | Pages: 1 | Cost: \$0.50 |
|      |                  |       |           |          |              |

• Press the Home button and then select "Sign out" after you finish printing.

| Ø | Sign Out Automated Systems |               |      |      | (i) 2:37 AM |
|---|----------------------------|---------------|------|------|-------------|
|   |                            |               |      |      |             |
|   |                            | Print Release | Сору | Scan | 🗘 Сору      |